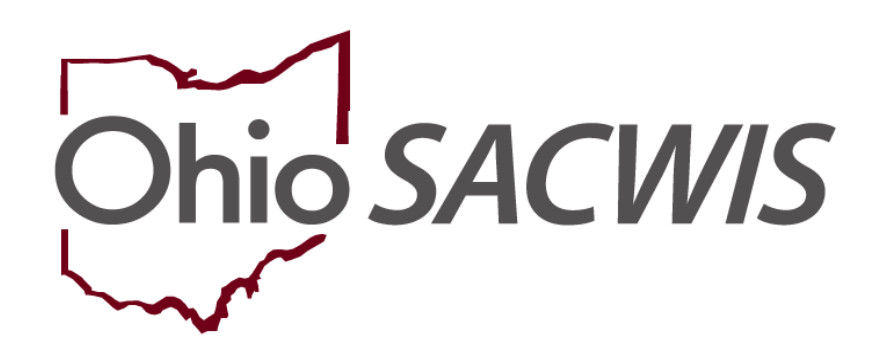

# **Knowledge Base Article**

#### **Table of Contents**

| Overview                           | 3  |
|------------------------------------|----|
| Using the Name Match Precision Bar | 3  |
| Performing a Person Search         | 5  |
| Performing an Intake Search        | 8  |
| Performing a Case Search           | 10 |
| Performing a Provider Search       | 11 |
| Performing an Employee Search      | 12 |

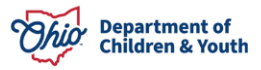

#### Overview

This article explains the process of using the following Search functionalities in Ohio SACWIS

- Person Search
- Intake Search
- Case Search
- Provider Search
- Employee Search

**Note**: All search screens have been streamlined, placing the most commonly used search criteria first.

## Using the Name Match Precision Bar

When you perform a search in Ohio SACWIS, you will see a **Name Match Precision** bar at the bottom of the screen. The bar allows some control regarding the volume of search results. The bar defaults to the **AKA/Nicknames** search.

**Note**: The settings apply only to name fields, not other search criteria. The results default to **Sort by Relevance** based on the system match score. Users can select a different sort order from the **Sort by** drop-down menu, then click search again.

The text-based searches score matches in the following way:

- 100% = First Name/Last Name exactly matches the search criteria
- 97.5% = AKA exact match
- 95% = Nickname match (equivalent nickname for search criteria matches)
- 90% = First/Last Name alternate spelling match (search criteria similarly spelled)
- 87.5% = AKA alternate spelling match (search criteria similarly spelled to AKA)
- 85% = First/Last Name phonetic match
- 82.5% = AKA phonetic match

The system averages these scores across all search fields to arrive at the "Relevancy" score for each potential match.

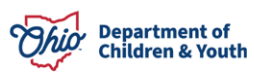

A search using the default setting will return results matching entered names, including **AKA names/nicknames**.

| Name Match Precision        |                            |                 | Sort by:                   |
|-----------------------------|----------------------------|-----------------|----------------------------|
| Returns results matching en | ntered names including AKA | names/nicknames | Relevance (Highest-Lowest) |
|                             | + AKA/Nicknames            |                 | ]                          |
| Fewer Results               |                            | More Results    | 3                          |
| Search Clear For            | rm                         |                 |                            |

The **Name Match Precision** bar can be set to return name variation results at 80% accuracy or 60% accuracy. If you wish to expand the volume of search results:

1. Click slightly to the right of the gray portion of the bar.

| Name Match Precision         |                             | Sort by:      |                              |
|------------------------------|-----------------------------|---------------|------------------------------|
| Returns results matching ent | ered names including AKA na | mes/nicknames | Relevance (Highest-Lowest) • |
|                              | + AKA/Nicknames             |               |                              |
| Fewer Results                |                             | More Results  |                              |

The text in the gray box now reads: **Name Variations 80%**. This search will return results matching entered names, including AKA names/nicknames and name variations with 80% matching precision.

2. Click, Search.

| Name Match Precision<br>Returns results matching entered names including AKA names/hicknames and name variations with 80%<br>matching precision |                       | ons with 80%   | Sort by:<br>Relevance (Highest-Lowest) |  |
|----------------------------------------------------------------------------------------------------|-----------------------|----------------|----------------------------------------|--|
| Farrier Parcelle                                                                                                    | + Name Variations 80% | More Deedle    |                                        |  |
| Search Clear Form                                                                                                    |                       | serve reserves |                                        |  |

3. Click to the far right of the gray portion of the bar.

| Name Match Precision          |                            | Sort by:      |              |                            |   |
|-------------------------------|----------------------------|---------------|--------------|----------------------------|---|
| Returns results matching ente | red names including AKA na | mes/nicknames |              | Relevance (Highest-Lowest) | ٠ |
|                               | + AKA/Nicknames            |               |              |                            |   |
| Fewer Results                 |                            |               | More Results |                            |   |

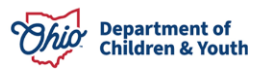

The text in the gray box now reads: **Name Variations 60%**. This search will return results matching entered names, including AKA names/nicknames and name variations with 60% matching precision.

4. Click, Search.

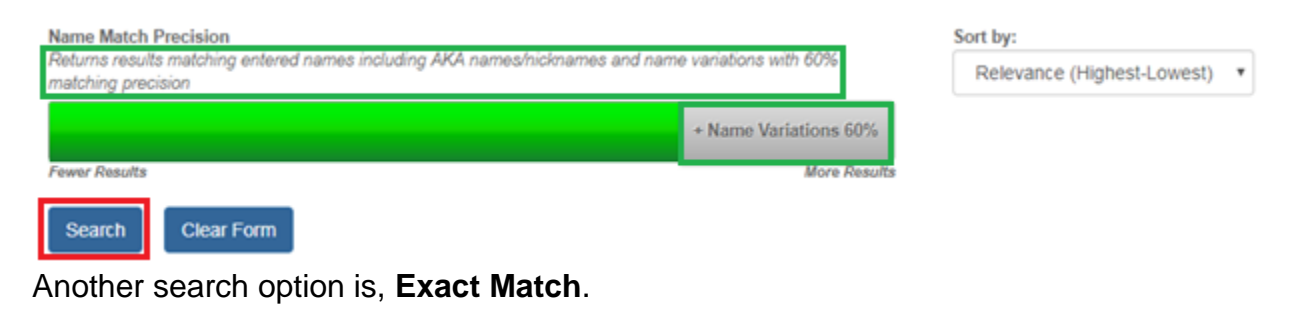

5. Click on the far left end of the bar.

|               | + Name Variations 60% |
|---------------|-----------------------|
| Fewer Results | More Results          |

The text in the gray box now reads: **Exact Match**. This search will return results exactly matching entered terms.

6. Click, Search.

| Name Match Precision                           | Sort by:                     |
|------------------------------------------------|------------------------------|
| Returns results exactly matching entered terms | Relevance (Highest-Lowest) * |
| Exact Match Fewer Results More Results         |                              |
| Search Clear Form                              |                              |

#### **Performing a Person Search**

**Important**: Merged person ID is no longer in the reference type field on the person search criteria page. Instead, if a search is conducted using a person ID that has been merged, the current person ID will automatically be returned in the search results with a merged badge. Merged person ID remains a reference type in the person record, it is just no longer needed as search criteria.

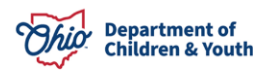

From the Ohio SACWIS Home Page:

- 1. Click, Search.
- 2. Click, Person Search.

| Ohio SACWIS                                                                      | Balley, Brote / <u>Los of</u><br>Bridges Southeast Agency<br>Development / / <u>2005, S2007 SciOT</u> C / Last Login | 98/23/2017 10:17/23 AM |                                  | nthame - ⊙Re      | Person Search                                                                                         | Olicip - |
|----------------------------------------------------------------------------------|----------------------------------------------------------------------------------------------------|------------------------|----------------------------------|-------------------|----------------------------------------------------------------------------------------------------|----------|
| Home<br>Alerts Action items<br>No Broadcast messages at this Im                  | Approvals Assignments                                                                                                | Санн                   | Provider                         | Financial         | Intele Search<br>Case Search<br>Provider Search<br>Provider Match<br>Employee Search<br>Agency Search | •        |
| Akerts Since 08232017 19:17 A     Last login     1 day     7 days     Assignment | M<br>14 days                                                                                                    | Sort By: Activit       | y Date (Newest First) 🗸 🛛 Filter | Show more filters |                                                                                                    |          |

The Search for Person screen displays.

3. Enter search criteria.

**Note**: It is sometimes more advantageous to enter the entire name of a person, even if there is uncertainty about spelling; the system will recognize "sounds like" (phonetic) names. The system will also recognize common name variations, i.e., Bob, Bobby, Rob, Robert.

**Important**: A wildcard is automatically applied to the end of name fields. A wildcard means that the system will look for names that begin with the characters entered. For example, if you type "Johns" the system may also return "Johnson." Do not enter a per cent symbol ("%") in any field, as the system no longer recognizes that as a wildcard.

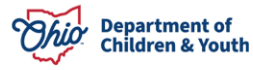

4. Click, Reference, TCN, and Address Criteria

| Search For Person                                                                           |                          |                  |
|---------------------------------------------------------------------------------------------|--------------------------|------------------|
| Person (D:                                                                                  | ~ OR ~                   | 558:             |
|                                                                                             | OR                       |                  |
| Last Name: First Name: Middle Name:                                                         |                          | Gender:          |
| D08:                                                                                        | ~ 0R ~                   | Age Range:<br>   |
| Reference_TCN_and Address_Criteria_V                                                        |                          |                  |
| Name Match Precision<br>Rotums results matching entered names including AVA names/hicknames | Sort by:<br>Relevance (H | ighest-Lowest) • |
| + AKA/Nicknames                                                                             | Mure Reaute              |                  |
| Search Clear Form                                                                           |                          |                  |

Additional search options become available.

- 5. Add the search parameters, as applicable.
- 6. Click, Search.

| Address Lookup:                                                                            |                                          |
|--------------------------------------------------------------------------------------------|------------------------------------------|
| Enter at least 8 characters to get address suggestions                                     |                                          |
| Unit Name:                                                                                 | Unit Number:                             |
| County:                                                                                    | Authentication Number (TCN):             |
| Reference Type:                                                                            |                                          |
| ame Match Precision<br>sturns results matching entered names including AKA names/hicknames | Sort by:<br>Relevance (Highest-Lowest) • |
| - 18498-Downey                                                                             |                                          |

The Person Search Results grid appears.

**Note**: The system can return up to 120 results. If there are many results, it may be necessary to refine your search criteria.

Each search result has a Related Persons link.

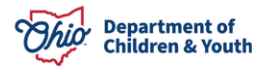

7. Click, the **Related Persons** link below the appropriate name.

|                     |                                 |         |        | •         |             |
|---------------------|---------------------------------|---------|--------|-----------|-------------|
| Pers                | on Search Results               |         |        |           |             |
| Result              | s) 1 to 15 of 120 / Page 1 of 8 |         |        |           |             |
|                     | ude only active case members    |         |        |           |             |
| _                   |                                 |         |        |           |             |
|                     | Person Name / <u>ID</u>         | Address | Gender | (Age) DOB | Active Case |
| view                |                                 |         |        |           |             |
| <u>edit</u>         | Related Persons.∽               |         |        |           |             |
| view<br>edit        |                                 |         |        |           |             |
|                     | Related Persons.∽               |         |        |           |             |
| <u>view</u><br>edit |                                 |         |        |           |             |

A drop-down list of **Related Persons** appears.

8. Click the name of any individual to retrieve the **Person Overview** screen.

| Related Persons ^ |                                    |
|-------------------|------------------------------------|
|                   | Relationship<br>Biological Mother  |
|                   | Relationship<br>Biological Brother |
|                   | Relationship<br>Biological Father  |
|                   | Relationship<br>Unknown            |
|                   |                                    |

#### **Performing an Intake Search**

From the Ohio SACWIS Home Screen:

- 1. Click, Search.
- 2. Click Intake Search from the drop-down menu.

| Ohio SACI | WIS                     | Log<br>Bridges Southeast /<br>Development1 / <u>5-8</u> | aff<br>Agency<br>IR- <u>SnuPSHOT</u> ( <b>5</b> 7Lest Logic: 1 | 0603/0017 10:17:03 AM |          | A Hama - ⊘Ra | cent + Q, Search +<br>Person Search | O Hulp + |
|-----------|-------------------------|---------------------------------------------------------|----------------------------------------------------------------|-----------------------|----------|--------------|-------------------------------------|----------|
|           | Home                    |                                                         | Intake                                                         | Case                  | Provider | Financial    | Intake Search<br>Case Search        | •        |
| Alerts    | Action Items            | Approvals                                               | Assignments                                                    |                       |          |              | Provider Search                     |          |
| No Broado | aot messages at this ti | ne.                                                     |                                                                |                       |          |              | Employee Search<br>Agency Search    |          |

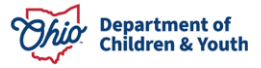

The Search for Intake screen appears.

- 3. Provide search criteria.
- 4. Click, **Case, Reporter, Participant and Address Criteria** for additional search options.
- 5. Enter additional search options, as applicable.
- 6. Click, Search.

| Search For Intake         |    |                                            |
|---------------------------|----|--------------------------------------------|
| Intake ID:                |    |                                            |
|                           | OR |                                            |
| Received Data/Time Range: |    | •                                          |
| From Date                 |    | To Date                                    |
| Intaka Category:          |    | Intake Type:                               |
| ·                         |    | •                                          |
| Intake Status:            |    | Aguncy:                                    |
| ·•                        |    | Criso Department of Job and Parmy Services |
| Screener Last Name:       |    |                                            |
| Screener First Name:      |    |                                            |
|                           |    |                                            |

Case, Reporter, Participant and Address Criteria

| Case ID:                                                                                    | ~ OR ~   | Case Last Name:  |   |
|---------------------------------------------------------------------------------------------|----------|------------------|---|
|                                                                                             |          | Case First Nome: |   |
|                                                                                             | OR       |                  |   |
| Pecision Date Time Range 1                                                                  |          | To Date          | ~ |
|                                                                                             |          |                  |   |
| Name Match Precision<br>Returns results matching entered names including AKA nameshicknames | Sort By: |                  | ٠ |
| + AKANicinames<br>Four Results Mara Res                                                     | utte     |                  |   |

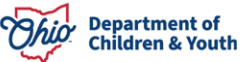

## Performing a Case Search

**Important**: Merged Case ID is no longer found in the reference type drop-down. Instead, if search is conducted using a merged case ID, the current case ID will automatically be returned in the search results, identified by a merged badge. Duplicate cases will be returned with a duplicate badge and on click, will navigate to the primary case.

From the Ohio SACWIS Home Page:

- 1. Click, Search.
- 2. Select **Case Search** from the drop-down menu.

| Ohio SA      | CWIS                |                      |      |          | nt Home + O Rec | ent • Q Search • | Өнср - |
|--------------|---------------------|----------------------|------|----------|-----------------|------------------|--------|
| $\checkmark$ |                     |                      |      |          |                 | Person Search    |        |
|              | Home                | Intake               | Case | Provider | Financial       | Intake Search    |        |
|              |                     |                      |      |          |                 | Case Search      | _      |
| Alerts       | Action Items        | Approvals Assignment | nta  |          |                 | Provider Search  |        |
|              |                     |                      |      |          |                 | Provider Match   |        |
| BROADCAS     | BRONDCAST VESSAGES  |                      |      |          |                 |                  |        |
| 08/09/201    | 7 04:36 PM Medicald | Eligibility Issue    |      |          |                 | Agency Search    |        |

The Search for Case screen appears.

- 3. **Complete** the information.
- 4. Click, Search.

| ess ID.                                                                                 | - OR ~           | Case Last Name:      |
|-----------------------------------------------------------------------------------------|------------------|----------------------|
|                                                                                         |                  | Cano First Name:     |
|                                                                                         | 05               |                      |
| ass Reference Type:                                                                     |                  |                      |
| lorker Last Name:                                                                       |                  |                      |
| larker First Name                                                                       |                  |                      |
|                                                                                         |                  |                      |
| ame Match Precision<br>dume results matching entered names including AVA nameshicknames | Sout by<br>Relev | ance (Hynest-Lowest) |
| < AMAMAChinames                                                                         |                  |                      |

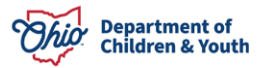

The Search Results grid appears.

5. Click, **View Case Members** to display the case members.

| S  | Search Results                      |                     |              |                                         |          |                          |                         |  |  |  |  |  |
|----|-------------------------------------|---------------------|--------------|-----------------------------------------|----------|--------------------------|-------------------------|--|--|--|--|--|
| Re | Result(s) 1 to 9 of 9 / Page 1 of 1 |                     |              |                                         |          |                          |                         |  |  |  |  |  |
|    |                                     | Case Name / ID      | Case Address | Current Case Status / Effective<br>Date | Category | Agency<br>Primary Worker | Agency Phone /<br>Email |  |  |  |  |  |
|    | <u>edit</u>                         |                     |              |                                         |          |                          |                         |  |  |  |  |  |
|    |                                     | View Case Members ^ |              |                                         |          |                          |                         |  |  |  |  |  |
|    |                                     |                     |              |                                         |          |                          |                         |  |  |  |  |  |

#### Performing a Provider Search

From the Ohio SACWIS Home Page:

- 1. Click, Search.
- 2. Click, Provider Search.

| Ohio SAC | TWIS         |           |           |      |          | A Home - O | Rec | ent - Q Search -<br>Person Search | 😧 Help 👻 |
|----------|--------------|-----------|-----------|------|----------|------------|-----|-----------------------------------|----------|
|          | Home         | Intak     | e         | Case | Provider | Financial  |     | Intake Search                     |          |
| Alerte   | Action Items | Approvals | Assignmer | te   |          |            |     | Case Search                       | -        |
| Alerta   | Action items | Approvais | Assignmen |      |          |            |     | Fromuer ocditii                   |          |

The Search For Provider Profile screen appears.

3. Enter search parameters.

| Search For Provider Profile |    |                      |                   |                      |
|-----------------------------|----|----------------------|-------------------|----------------------|
| Provider ID:                |    |                      |                   |                      |
|                             |    |                      |                   |                      |
|                             |    |                      |                   |                      |
|                             | OR |                      |                   |                      |
| Provider Name:              |    | Member Last Name: Me | ember First Name: | Member Middle Name : |
|                             |    |                      |                   |                      |

- 4. Click Address, Contact and Provider Reference Criteria for additional search options.
- 5. Enter additional information, as applicable.
- 6. Click, Search.

| Eddress, Contact and Provider Reference Criteria 🔿 |              |
|----------------------------------------------------|--------------|
| Address Lookup                                     |              |
|                                                    |              |
| Doit Name                                          | Unit Number: |
| *                                                  |              |

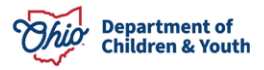

| Name Match Precision<br>Returns results matching a | rbend names including AKA nameshiotinames |              |
|----------------------------------------------------|-------------------------------------------|--------------|
|                                                    | + AKANichmann                             |              |
| Family Results                                     |                                           | More Penalty |
| Search Clear Fe                                    | -                                         |              |

The Search Results grid appears.

Click, **View Provider Type Information** to see what services are available from the listed Provider, as well as the Provider's status.

| Search      | Search Results                 |                 |                   |                               |           |  |  |  |  |  |
|-------------|--------------------------------|-----------------|-------------------|-------------------------------|-----------|--|--|--|--|--|
| Result(s)   | 1 to 15 of 139 / Page 1 of 10  |                 |                   |                               |           |  |  |  |  |  |
|             | Provider Name / ID             | Provider Status | Provider Category |                               | Address   |  |  |  |  |  |
| view        |                                | ACTIVE          | NONODJFS          |                               |           |  |  |  |  |  |
| <u>edit</u> | View Provider Type Information |                 |                   |                               |           |  |  |  |  |  |
|             | Ten romer ge moman             |                 |                   |                               |           |  |  |  |  |  |
|             | Other / Type Status: Active    |                 |                   | Effective Date:<br>12/08/2000 | End Date: |  |  |  |  |  |
|             |                                |                 |                   |                               |           |  |  |  |  |  |

## Performing an Employee Search

From the Ohio SACWIS Home Page:

- 1. Click, Search.
- 2. Click, Employee Search.

| Ohio SACWIS                   | Bailey, Beetle / <u>Lo</u><br>Bridges Southeast<br>Development1 / <u>3-</u> | <u>q off</u><br>∴Agency<br><u>BR-SNAPSHOT</u> <b>C</b> / Last Login: | 08/23/2017 10:17:03 AM |          | A Home 🖌 🔘 Re | ecent - Q Search -<br>Person Search | 🛛 Help 👻 |  |
|-------------------------------|-----------------------------------------------------------------------------|----------------------------------------------------------------------|------------------------|----------|---------------|-------------------------------------|----------|--|
| Home                          |                                                                             | Intake                                                               | Case                   | Provider | Financial     | Intake Search                       | n        |  |
| Alerts Action Items           | Approvals                                                                   | Assignments                                                          |                        |          |               | Provider Search<br>Provider Match   |          |  |
| No Broadcast messages at this | No Broadcast messages at this time.                                         |                                                                      |                        |          |               |                                     |          |  |

The Search for Employee screen appears.

- 3. Enter the search parameters.
- 4. Click, Search.

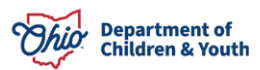

| Search For Employee                                                                         |                         |                            |             |   |
|---------------------------------------------------------------------------------------------|-------------------------|----------------------------|-------------|---|
| Employee (0:                                                                                | ~ OR ~                  | Last Name:<br>Middle Name: | First Name: |   |
| County:  Education Level:  .                                                                |                         | Language Proficiency:      |             | * |
| 😢 Include Inactive                                                                          |                         |                            |             |   |
| Name Match Precision<br>Returns results matching entered names including AKA nameshicknames | Sort by:<br>Relevance ( | Highest-Lowest)            |             | ۲ |
| + AKANickeesses Four Results Searth Ciear Form                                              | More Results            |                            |             |   |

The Search Results grid appears.

| Search Results                      |                           |       |             |                |            |      |  |  |  |  |
|-------------------------------------|---------------------------|-------|-------------|----------------|------------|------|--|--|--|--|
| Result(s) 1 to 1 of 1 / Page 1 of 1 |                           |       |             |                |            |      |  |  |  |  |
|                                     | Employee Name / <u>JD</u> | Email | Work Number | State / County | Supervisor | Unit |  |  |  |  |
| edit                                |                           |       |             |                |            |      |  |  |  |  |
|                                     | Managed Units:            |       |             |                |            |      |  |  |  |  |

If you have additional questions pertaining to this Deployment Communication, please contact the <u>Customer Care Center</u>.

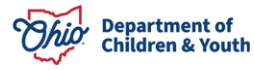